## デジエントリーによる参加申込手続きのご案内

今シーズンも一部行事を除き、インターネットからの申込み(デジエントリー)ができます。 また、インターネットが不慣れな方向けに電話オペレーターによる代行エントリーもできます。なお、申し訳ありませんが<u>土曜・日</u> 曜・祝日についてはオペレーター対応が出来ませんのでご注意ください。

- 1. 対象となる行事は、右記URLにアクセスして確認をしてください。『https://dgent.jp/sat/』
- 2. デジエントリーによるインターネット申込のメリットとご利用方法
  - ・行事エントリー、支払いとも24時間可能です。窓口の時間を気にする必要がありません。
  - ・複数行事の参加費を一度に決済できますので、個別決済より手数料が安くすみます。
  - ・単一行事の場合には、グループエントリーでの利用も可能です。
- 3. アクセス方法

【パソコン・スマートフォン】 ※フィーチャーフォン(ガラケー)ではお申込みできません

以下のいずれかの方法でアクセスしてください。

①東京都スキー連盟HP(http://www.ski-tokyo.jp)トップページ画面左(スマホは画面下方)から「デジエントリー」を選択。 ②右のQRコードを読み込む

③Googleやyahooなどの検索サイトで

「デジエントリー」と検索し「イベント番号で検索」に行事番号を入れて検索。

【電話受付(オペレーター)】

『0466-52-5448(平日10:00~17:00)』へお掛け下さい。オペレーター応答による代行エントリーが可能です。 オペレーター応答のためシステム利用料がインターネットとは異なります。 なお、土曜・日曜・祝日についてはオペレーター対応が不可となります。

4. 手数料などについて

参加者が支払う金額は以下の通りになります。(消費税率の変更等により予告なく金額が変更になる場合があります)

- (1)参加費(各行事により異なります)
- (2)システム利用料・・・1行事につき216円(電話受付(オペレーター)を利用した場合は324円)
- (3)決済手数料(コンビニ決済、または、ペイジー決済)
- 決済する金額により手数料が変わります(表参照)
- 例:参加費5,000円の場合
  - システム利用料:216円
  - 決済手数料:216円(コンビニ)、324円(ペイシー)
  - =合計5,432(コンビニ) または、5,540円(ヘパイジー)
- ※ 複数の行事をまとめて決済すれば決済手数料が節約できます!

※コンビニ決済:全国のセブンイレブン、ローソン、ファミリーマート、デイリーヤマザキ、ヤマ ザキディリー、セイコーマートの各店舗にて支払い可能。

※ 複数の行事をまとめて決済すれば決済手数料が節約できます!

※ペイジー決済:ペイジー対応金融機関のインターネットハンキング、モハイルハンキング、及びATMでお支払が可能。

※料金支払いが完了して行事エントリー完了となります。 支払い期限を過ぎると正式エントリーとならず申込 取消しとなりますので注意してください。

5. インターネット申込(デジエントリー)の締切期限については、各大会要項内を確認してください。

■デジエントリーに関するお問い合わせ

株式会社デジサーフ デジエントリー事業部

お問い合わせフォーム:https://blog.dgent.jp/inq2/ex\_inquiry\_form.php

<u>Tel:0466-52-5448 (平日10:00~17:00)</u>

| 決済金額        | 決済手数料1件あたり |      |
|-------------|------------|------|
|             | コンビニ       | ペイジー |
| ~2,000円未満   | 162円       | 324円 |
| ~3,000円未満   | 184円       |      |
| ~10,000円未満  | 216円       |      |
| ~30,000円未満  | 270円       |      |
| ~50,000円未満  | 330円       | 324円 |
| ~100,000円未満 | 530円       | 756円 |

## デジエントリーでの申込み(個人の場合)

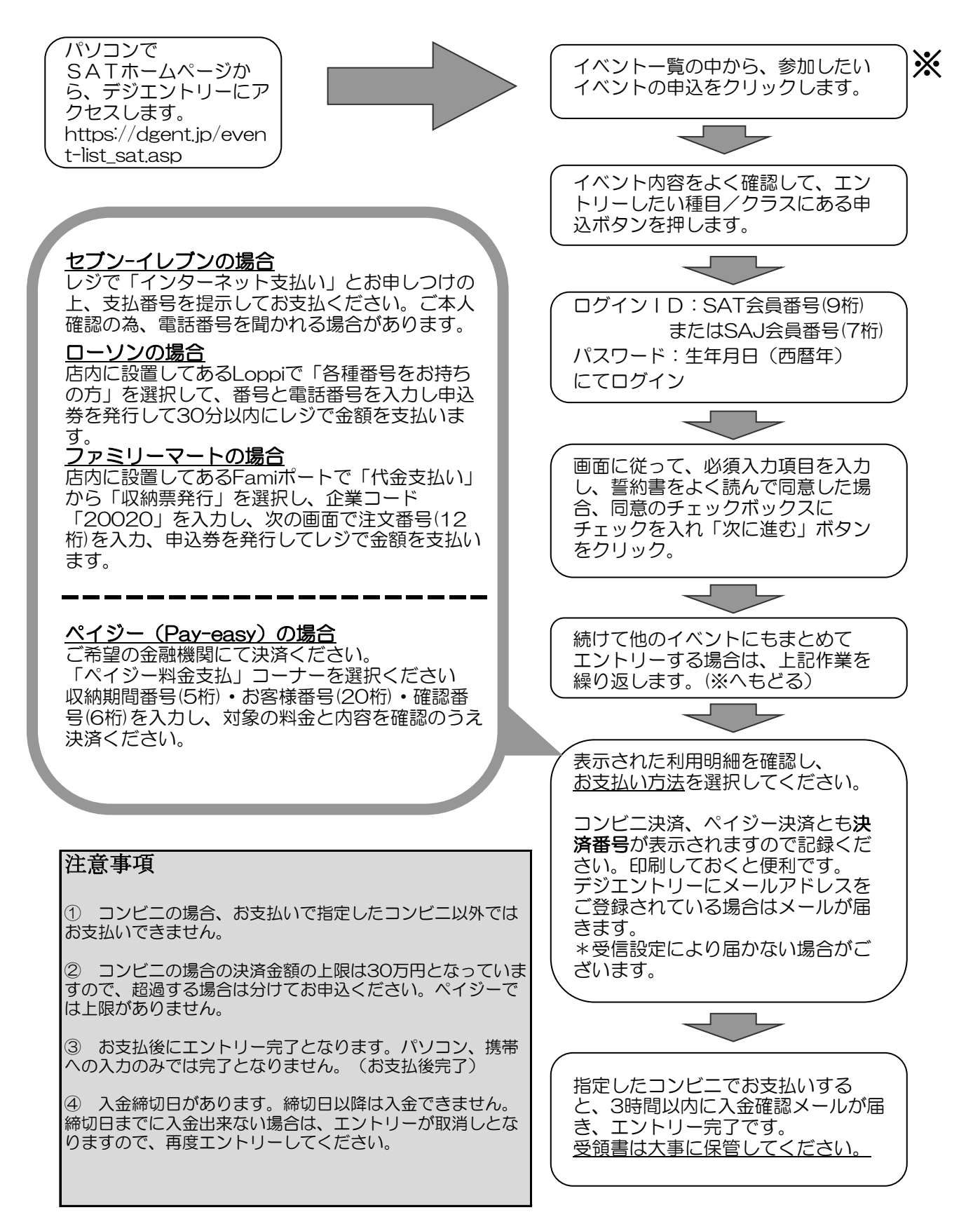

## デジエントリーでの申込み(クラブ単位の場合)

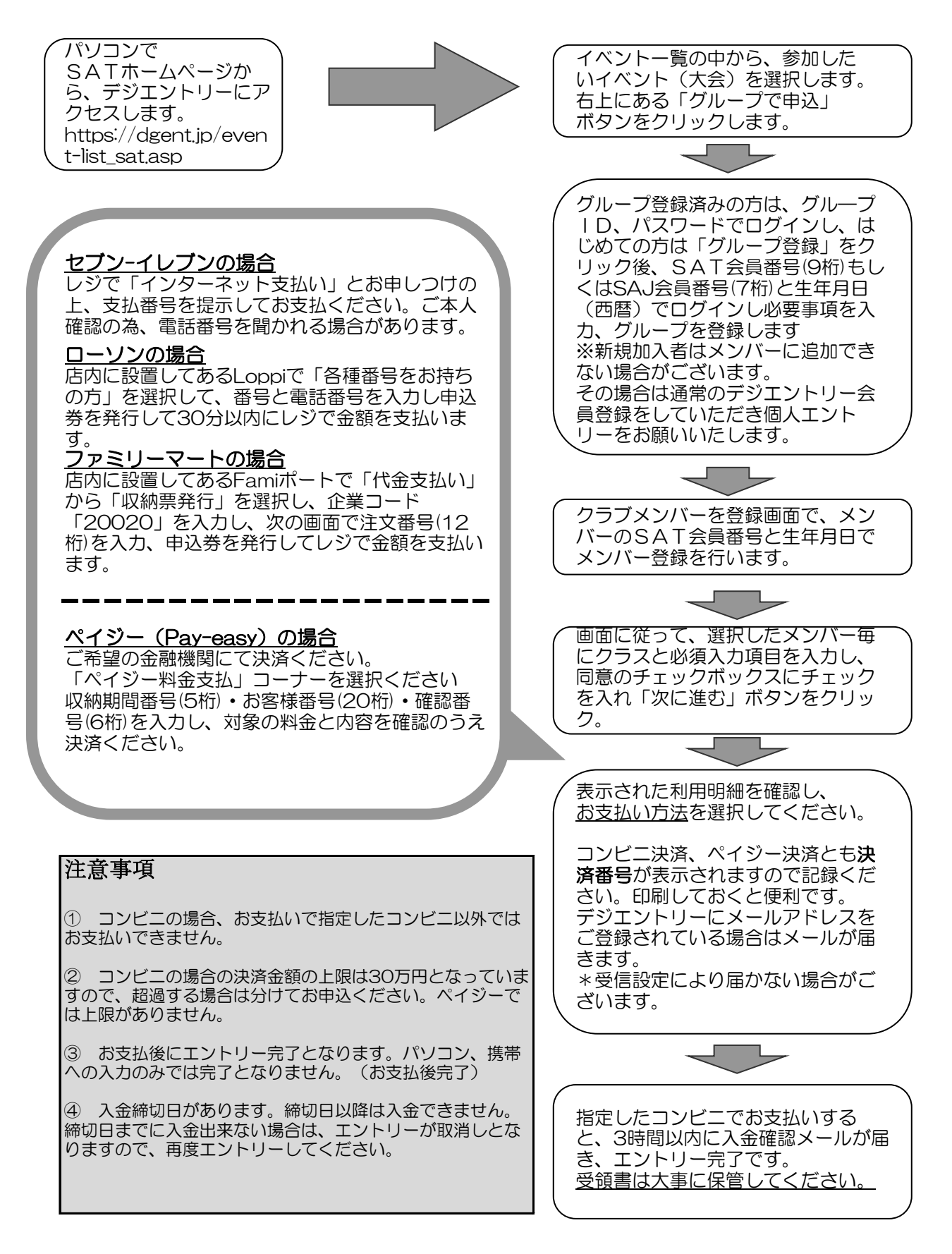